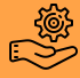

## 1. A partir du menu « Facturation », sélectionner « Stock », puis « Analyses statistiques » dans la barre d'outils.

| 🕶<br>🖂 Dossier Edition | Listes Vente Etat Gestion Commandes | WinPharma 9.2.92 (MCFC 2.1.0) - PHARM<br>Stock Modules MonGroupement Int | ACIE VUL<br>ernet ? | LIEMIN (BUREAU) - 07/01/2 | :020 - (Factura        | ation (Nouvelle)] |                       |          |     |            |              | ×        |
|------------------------|-------------------------------------|--------------------------------------------------------------------------|---------------------|---------------------------|------------------------|-------------------|-----------------------|----------|-----|------------|--------------|----------|
| FACTURATION            |                                     | Produits                                                                 | Alt+F8              |                           |                        |                   |                       |          |     |            | 00           | 0        |
| Code opérateur         |                                     | Eournisseurs                                                             |                     |                           | -                      | <u> </u>          |                       |          |     |            |              | <u> </u> |
|                        | -                                   | Fabricants                                                               |                     | F7 Facture Subrogatoire   | نطن<br>F8 Impression C | Ordonnance Ct     | rl+Entrée Rèalement   |          |     |            | Ctrl+A Annul | r        |
| 0,00 € Facture 2 (     | Ctrl+N)                             | Etat du stock                                                            | ,                   |                           |                        |                   |                       |          |     |            |              |          |
|                        |                                     | Retours aux fournisseurs                                                 | •                   |                           |                        |                   |                       |          |     |            |              |          |
| Rechercher             |                                     | Codes Optimisation                                                       | Prescri             |                           |                        | Prescrip          | oteur                 |          |     |            |              |          |
| Nom prénom             |                                     | Coefficients de catégories                                               |                     |                           |                        |                   | Nom                   |          |     |            |              |          |
| Numéro SS              |                                     | Filtres                                                                  |                     |                           |                        |                   | Prénom                |          |     |            |              |          |
| Numero <u>s</u> o      |                                     | Formes                                                                   |                     |                           |                        |                   | Hônital               |          |     |            |              |          |
| Ne(e) le               |                                     | Zones de stockage                                                        |                     | · ·                       | _                      |                   | nopital               |          |     |            |              |          |
| Code Postal            |                                     | Spécifier la zone de déstockage                                          |                     |                           |                        |                   | RPPS                  |          |     |            |              |          |
| Recherche              | SIMPLE                              | Commandes programmées                                                    |                     |                           | ~                      |                   | ID / Finess           |          |     |            |              |          |
|                        |                                     | Tableau de bord des commandes di                                         | rectes              |                           |                        |                   | Spéc                  |          |     |            | Libéra -     |          |
|                        |                                     | Liste des statistiques                                                   |                     | Blanc NR I PR             | laco Oran              | 170               | Tél                   |          |     |            |              |          |
|                        |                                     | Statistiques de ventes                                                   | ,                   | Dialic INA LEFT           | iase olaii             | - v               | Dates                 |          |     |            |              |          |
|                        |                                     | Analyses statistiques                                                    |                     | l                         |                        |                   | Date/orig and         | 07/01/20 | 20  |            |              |          |
|                        |                                     | Inventaire                                                               |                     |                           |                        |                   | Date/ong otu          | 07/04/00 | 20  |            | · · · ·      |          |
|                        |                                     | Calculer unite de vente                                                  |                     |                           |                        |                   | Date fac              | 07/01/20 | 20  |            | ×            |          |
| Contractor Deve        | tania - Eista da tanuali            | Piomis<br>Désencovisionnement inter stocks                               |                     |                           |                        |                   | <b>F</b>              |          |     |            |              |          |
| Ordonnance Poso        | logie Fiche de travail              | Lotter/Délotter produit                                                  |                     |                           |                        |                   |                       |          |     |            |              |          |
| N                      | Produit                             | Educir Delotaci product                                                  |                     | J Code Acte               | TVA                    | Base              | Pri <u>x</u> TTC en € | Remise   | Qté | Montant    | en€          |          |
|                        |                                     |                                                                          |                     |                           |                        |                   |                       |          |     |            |              | î        |
|                        |                                     |                                                                          |                     |                           |                        |                   |                       |          |     |            |              |          |
|                        |                                     |                                                                          |                     |                           |                        |                   |                       |          |     |            |              |          |
|                        |                                     |                                                                          |                     |                           |                        |                   |                       |          |     |            |              |          |
|                        |                                     |                                                                          |                     |                           |                        |                   |                       |          |     |            |              |          |
|                        |                                     |                                                                          |                     |                           |                        |                   |                       |          |     |            |              |          |
|                        |                                     |                                                                          |                     |                           |                        |                   |                       |          |     |            |              |          |
|                        |                                     |                                                                          |                     |                           |                        |                   |                       |          |     |            |              |          |
|                        |                                     |                                                                          |                     |                           |                        |                   |                       |          |     |            |              |          |
|                        |                                     |                                                                          |                     |                           |                        |                   |                       |          |     |            |              |          |
|                        |                                     |                                                                          |                     |                           |                        |                   |                       |          |     |            |              |          |
|                        |                                     |                                                                          |                     |                           |                        |                   |                       |          |     |            |              |          |
|                        |                                     |                                                                          |                     |                           |                        |                   |                       |          |     |            |              | ~        |
| A payer: 0,00 € 0,00   | )F                                  |                                                                          |                     |                           |                        |                   |                       |          |     | Total 0 ar | ticle: 0,0   | 0€       |
|                        |                                     |                                                                          |                     |                           |                        |                   |                       |          |     |            |              | -UR      |

## 2. La « Liste des requêtes » apparaît, sélectionner l'onglet « Liste des clients éligibles à un Entretien Pharmaceutique », puis cliquer sur « Ecran ».

| 🐝                                                                                                    | Listes Vente Etat Gestion Com                                 | WinPharma<br>mandes Stock Modu | 9.2.92 (MCFC 2.1.0) - PHARMACIE VULLIEMIN (BUREAU) - 07/01/2020 -<br>les MonGroupement Internet 2                                                                                                    | (Facturation (Nouvelle))                                                                                         |                                                                                                    |                     |                 | - 8 ×                   |
|----------------------------------------------------------------------------------------------------|---------------------------------------------------------------|--------------------------------|----------------------------------------------------------------------------------------------------|----------------------------------------------------------------------------------------------------|----------------------------------------------------------------------------------------------------|---------------------|-----------------|-------------------------|
| FACTURATION                                                                                                    | Para Teure Flar Seargu Sou                                    | Indiades Siger Moss            | no manologbement Incinet T                                                                                                    |                                                                                                    |                                                                                                    |                     |                 | 000                     |
| Code opérateu                                                                                                    | 8<br>(Chiabh)                                                 | FS Lite Carte                  | → H → R →<br>Vitele F&Scan Ordonnance F7 Facture Subrogatore F8 Imp                                                                                                    |                                                                                                    | Ctrl+Entrée Régionent                                                                                                    |                     |                 | X<br>Ctrl+A Annuler     |
| 0,00 € Facture 2<br>Recherco<br>Nom prénom<br>Numéro §S<br>Né(e) Je<br>Code Postal<br>Recherche<br>Ordonnance Postal | (Ctri-NI)  Ctri-NI)  SiMPLE  Sologie Fiche de travail Produit |                                | Patient<br>Nom<br>Liste des requêtes<br>CA Marge par catégories<br>CA, Marge par catégories<br>CA, Marge par catégories<br>CA, Marge par catégories<br>CA, Marge par catégories<br>CA, Marge par catégories<br>CA, Marge des part des michael<br>CA, Nombre des factures par TVA<br>Catégories des part des michael<br>Cassification des médacins<br>Cassification des médacins<br>Cassification des médacins<br>Cassification des médacins<br>Cassification des médacins<br>Cassification des médacins<br>Cassification des médacins<br>Cassification des médacins<br>Cassification des médacins<br>Cassification des médacins<br>Cassification des médacins<br>Cassification des médacins<br>Cassification des des fuels<br>Délivance d'un produit<br>EANs non uniques<br>Castions detaillées des vertis<br>Liste des réducts mente d'un produit depuis les demines jours<br>Marge produits internes<br>Marge produits internes<br>Marge produits internes<br>Marge produits internes<br>Marge produits internes | ? ×<br>Egran<br>Imprimer<br>Modifier<br>Nouveau<br>Supprimer<br>Qupliquer<br>Imgotter<br>Exporter<br>FD <u>B</u> | Prescrip<br>Nom △<br>Prénom<br>Hôpital<br>RPPS<br>ID / Finess<br>Spéc<br>Téi<br>Date/orig ord<br>Date fac<br>M<br>PrigTTC en € | 07/01/200<br>Remise | 20<br>20<br>Oté | Montant en €            |
| A payer: 0,00 € 0,                                                                                                   | 00 F                                                          |                                |                                                                                                    |                                                                                                    |                                                                                                    |                     |                 | Total 0 article: 0,00 € |
|                                                                                                    |                                                               |                                |                                                                                                    |                                                                                                    |                                                                                                    |                     |                 | EUR                     |

3. Enfin dans l'onglet « Type EP », sélectionner « Liste des clients éligibles à un bilan partagé de médication », puis cliquer sur « Fin ». La liste des patients éligibles à un bilan partagé de médication apparaît.

| ♥ WinPharma<br>▶ Dossier Edition Listes Vente Etat Gestion Commandes Stock Modu          | a 9.2.92 (MCFC 2.1.0) - PHARMACIE VULLIEMIN (BUREAU) - 07/01/2020 - [Facturation (Nouvelle)]<br>Jes MonGroupement Internet 2                                                                                                    |                                                                                                    | - 5 ×<br>- 5 ×                               |
|------------------------------------------------------------------------------------------|----------------------------------------------------------------------------------------------------|----------------------------------------------------------------------------------------------------|----------------------------------------------|
| FACTURATION                                                                              |                                                                                                    |                                                                                                    | 000                                          |
| Code opérateur     F5 Liro Cato                                                          | → E → E → S →<br>P45 Scan Ordonnance F7 Facture Subrogatore F8 Impression Ordonnance Ctr                                                                                                    | ⊡<br>I+Entrée Règlement                                                                                    | ×<br>Ctrl+A Annuler                          |
| Nom prénom       Numéro §S       Né(e) je       Çode Postal       Becherche       SIMPLE | Patient         Liste des clients éligibles à un Entretien Pharm ? ×         Type EP       Ein         Liste des clients ayant pris des produits AVK         Liste des clients ayant pris des produits AOD         Liste des clients ayant pris des produits AOD         Liste des clients ayant pris des coricoïdes inhalés         Liste des clients éligibles à un bilan partagé de médicatio         Période de facturation :         gu       07/01/2019 - ay         07/01/2019 - ay | Prescripteur Nom Prénom Hôpital RPPS D/ Finess Spéc Tél Dates Dates Date gr 07/01/2020 Date fac 07/01/2020 | Libéra -<br>Libéra -<br>Libéra -<br>Libéra - |
| Ordonnance Posologie Fiche de travail N Produit                                          | Toutes les dates                                                                                                    | H<br>Pri <u>x</u> TTC en € Remise G                                                                        | ùté Montant en €                             |
|                                                                                          | Afficher l'adregse CAfficher le numéro de téléghone Afficher l'E-Mail Afficher les DCl Afficher les médicaments                                                                                                    |                                                                                                    |                                              |
| A payer : 0,00 € 0,00 F                                                                  |                                                                                                    |                                                                                                    | Total 0 article: 0,00 €                      |

4. Ecran s'affichant lors de l'ouverture d'un dossier patient éligible au bilan partagé de médication.

| Entretiens pl    | harmaceutiques : L         | F            |                |                       |                         |                       |                  |               |                    | -    | 8 ) |
|------------------|----------------------------|--------------|----------------|-----------------------|-------------------------|-----------------------|------------------|---------------|--------------------|------|-----|
| 1. BPM           |                            | Le patient L | n'est pas inso | crit dans votre pharm | acie pour son suivi BPN | л.                    |                  |               |                    |      |     |
| Ordonnances pati | ent :                      |              |                |                       |                         |                       |                  |               |                    |      |     |
| Date             | Facture                    | Ordonnance   | Opérateur      | Code13Réf             |                         | DCI                   |                  | Qté           | Médecin            |      |     |
| 07/01/2020       | 200000649                  | 23/10/2019   | 6LAURENCE      |                       | 34009 3595583           | 8 PARACETAMOL         |                  |               | 12 GOUJEON ORIANNE |      | ^   |
| 07/01/2020       | 200000646                  | 07/01/2020   | 6LAURENCE      |                       | 34009 3595583           | 8 PARACETAMOL         |                  |               | 1 LE PAPE FABRICE  |      |     |
| 30/12/2019       | 190042930                  | 23/10/2019   | 1 VULLIEMIN    |                       | 34009 2184576           | 1 PRAVASTATINE        |                  |               | 1 GOUJEON ORIANNE  |      |     |
| 13/12/2019       | 190041073                  | 23/10/2019   | 2REMPLAÇANT    |                       | 34009 4971953           | 2 ESOMEPRAZOLE MAON   | NESIUM DIHYDRATE |               | 1 GOUJEON ORIANNE  |      |     |
| 13/12/2019       | 190041073                  | 23/10/2019   | 2REMPLAÇANT    |                       | 34009 3474419           | 8 ACIDE ACETYLSALICYL | LIQUE            |               | 1 GOUJEON ORIANNE  |      |     |
| 12/12/2019       | 190040844                  | 12/12/2019   | 2REMPLAÇANT    |                       | 34009 3595583           | 8 PARACETAMOL         |                  |               | 2 LE PAPE FABRICE  |      |     |
| 28/11/2019       | 190039019                  | 23/10/2019   | 1 VULLIEMIN    |                       | 34009 3490418           | 9 ALUMINIUM PHOSPHAT  | TE,              |               | 2 GOUJEON ORIANNE  |      |     |
| 28/11/2019       | 190039019                  | 23/10/2019   | 1 VULLIEMIN    |                       | 34009 2184578           | 1 PRAVASTATINE        |                  |               | 1 GOUJEON ORIANNE  |      |     |
| 25/11/2019       | 190038369                  | 23/10/2019   | 1 VULLIEMIN    |                       | 34009 3595583           | 8 PARACETAMOL         |                  |               | 12 GOUJEON ORIANNE |      |     |
| 07/11/2019       | 190036326                  | 23/10/2019   | 6LAURENCE      |                       | 34009 4971953           | 2 ESOMEPRAZOLE MAGN   | NESIUM DIHYDRATE |               | 1 GOUJEON ORIANNE  |      |     |
| 07/11/2019       | 190036326                  | 23/10/2019   | 6LAURENCE      |                       | 34009 3474419           | 8 ACIDE ACETYLSALICYL | LIQUE            |               | 1 GOUJEON ORIANNE  |      |     |
| 07/11/2019       | 190036326                  | 23/10/2019   | 6LAURENCE      |                       | 34009 2184576           | 1 PRAVASTATINE        |                  |               | 1 GOUJEON ORIANNE  |      |     |
| 23/10/2019       | 190034427                  | 23/10/2019   | 1 VULLIEMIN    |                       | 34009 3595583           | 8 PARACETAMOL         |                  |               | 12 GOUJEON ORIANNE |      |     |
| 23/10/2019       | 190034427                  | 23/10/2019   | 1 VULLIEMIN    |                       | 34009 3490418           | 9 ALUMINIUM PHOSPHAT  | TE,              |               | 2 GOUJEON ORIANNE  |      |     |
| 17/10/2019       | 190033500                  | 30/07/2019   | 3 SYLVAINE     |                       | 34009 4971953           | 2 ESOMEPRAZOLE MAGN   | NESIUM DIHYDRATE |               | 1 LE PAPE FABRICE  |      | v   |
| Pharmacien :     |                            |              | -              | Egtretiens :          |                         |                       |                  |               |                    |      |     |
|                  |                            |              |                | Pharmacien            |                         |                       | Date planifiée   | 😠 Date réelle | Inscrire A         | meli |     |
|                  |                            |              |                |                       |                         |                       |                  |               |                    |      |     |
|                  |                            |              |                |                       |                         |                       |                  |               |                    |      |     |
|                  |                            |              |                |                       |                         |                       |                  |               |                    |      |     |
|                  |                            |              |                |                       |                         |                       |                  |               |                    |      |     |
|                  |                            |              |                |                       |                         |                       |                  |               |                    |      |     |
|                  |                            |              |                |                       |                         |                       |                  |               |                    |      |     |
| Art              | Signer le <u>b</u> ulletir | d'adhésion   |                |                       |                         |                       |                  |               |                    |      |     |

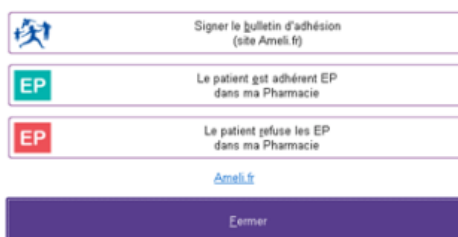

| Pharmacien | <sup>♥</sup> Date planifiée | 😸 Date réelle | Inscrire Ameli |  |
|------------|-----------------------------|---------------|----------------|--|
|            |                             |               |                |  |
|            |                             |               |                |  |
|            |                             |               |                |  |
|            |                             |               |                |  |
|            |                             |               |                |  |
|            |                             |               |                |  |
|            |                             |               |                |  |
|            |                             |               |                |  |
|            |                             |               |                |  |
|            |                             |               |                |  |